### >>Evaluación Docente

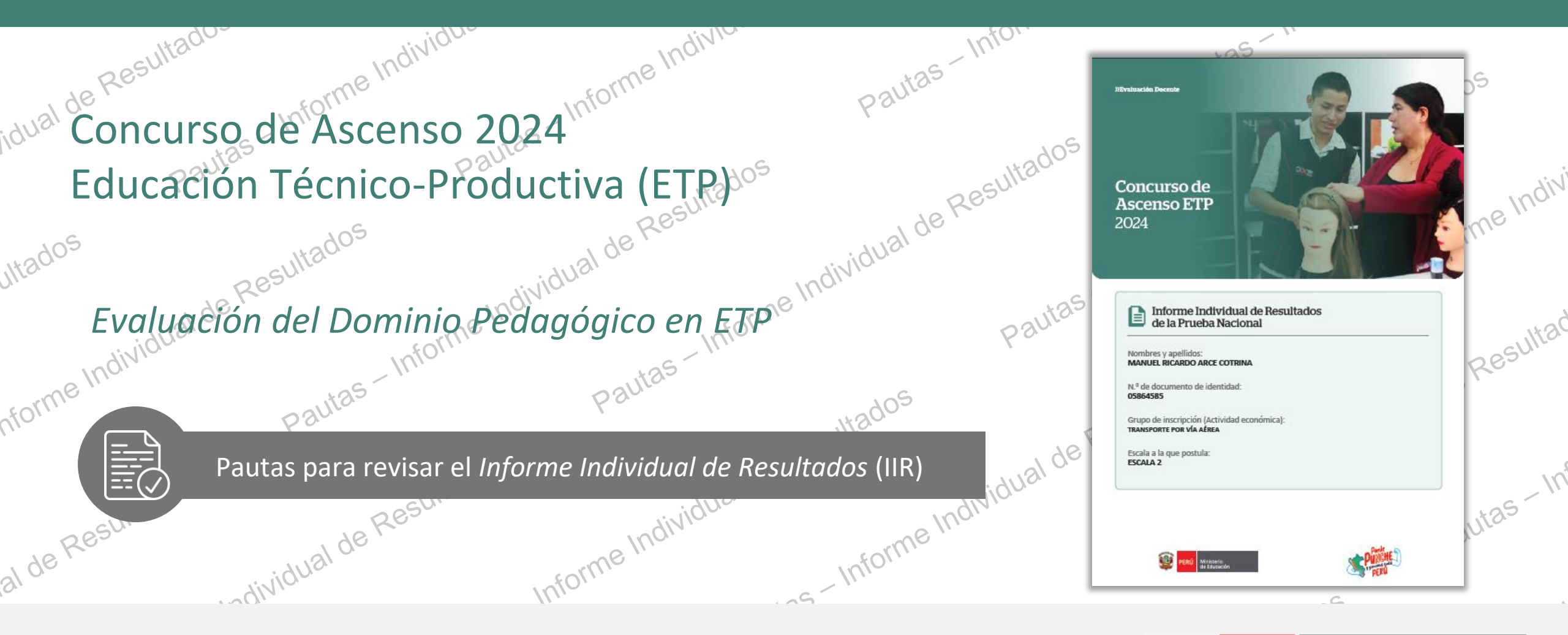

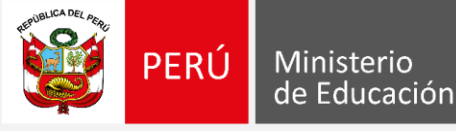

# Informe Individual de Resultados lal de Resultados

Pautas - Informe '

Pautas - Informe Inc.

uitadios

Estimada y estimado docente: Paulos detall-ados detall-Como parte del **Concurso de Ascenso Educación Técnico-Productiva 2024**, los docentes evaluados tendrán a sus resultados detallados, a través del *Informe Individual de Resultados*. Este documento es personation onfidencial, por lo que únicamente el docente evaluado tendrá acceso al misma sub de Evaluación Docente, con su DNL v contra sus resultados detallados, a través del Informe Individual de Resultados. Este documento es personal y confidencial, por lo que únicamente el docente evaluado tendrá acceso al mismo a través del porto parte docente evaluado tendrá acceso al mismo a través del lo página web de Evaluación Docente, con su DNI y contraseña. Con estas pautas quoras

0'0.

Pautas - Informe Individual de Resultas

Pautas - Informe Individua

Resultados

ividua

2

PERÚ Ministerio

Con estas pautas, queremos orientarlo en la lectura del *Informe Individual de Resultados*, de modo que<sup>de Resultad</sup> aproveche su contenido con la finalidad de identificar sus fortalezas y operfusidad. Pautas - Informe Individual de Pautas - Informe Pautas - In analizarlas en beneficio de su desarrollo profesional. Pautas - Informe Individual al de Resultados Informe Individual de Result

sultados

morme mumuurar ve nesureaus Hau En la carátula, encontrará **sus datos de identificar;** nombres y apellidor ir ial de Resultados documento de identidad, un escala a la ~ Pautas - Informe Indivig Pautas - informe Individual de Resulta

Pautas - Informe Inc.

al de Resultados

Concurso de Ascenso ETP

#### Informe Individual de Resultados de la Prueba Nacional

widual de Resultan

Ministerio de Educación

le Individuo.

Resultados

itas - Informe Indivi

ividual de Resultac

3

Pautas - In

Lividua

Nombres y apellidos MANUFL RICARDO ARCE COTRINA

N.ª de documento de identidad 05864585

Grupo de inscripción (Actividad económica): TRANSPORTE POR VÍA AÉREA

Escala a la que postula: ESCALA 2

cV

Informe Individual de Resultados Pautas para revisar el Informe Individual de Resultados (IIR)

### Sección I: Resumen de sus resultados Pautas

ial de Resultados

al de Resultados

Estimada profesora ROSA MARISOL CESPEDES SILVA:

En este documento, que es de carácter personal y confidencial, le presentamos los resultados que obtuvo en el Concurso de Ascenso ETP 2024. En él, encontrará los puntajes que ha obtenido en la Travectoria Profesional y el Dominio Pedagógico en ETP, así como su puntaje total y final en el concurso.

Informe Individual de Resultante

Ministerio

4

as - Informe Individuou

Esperamos que este informe sea un insumo útil que enriquezca su práctica pedagógica y, sobre todo, que promueva la reflexión tanto individual como colectíva.

#### I. Resumen de sus resultados

De acuerdo con la norma técnica<sup>1</sup>, el Concurso de Ascenso ETP 2024 se realizó de manera descentralizada y evaluó la Travectoria Profesional y el Dominio Pedagógico en ETP de los postulantes. Para ello, el Comité de Evaluación fue el responsable de la verificación del cumplimiento de los requisitos y el derecho a recibir la bonificación por discapacidad, así como de la aplicación de los instrumentos de evaluación.

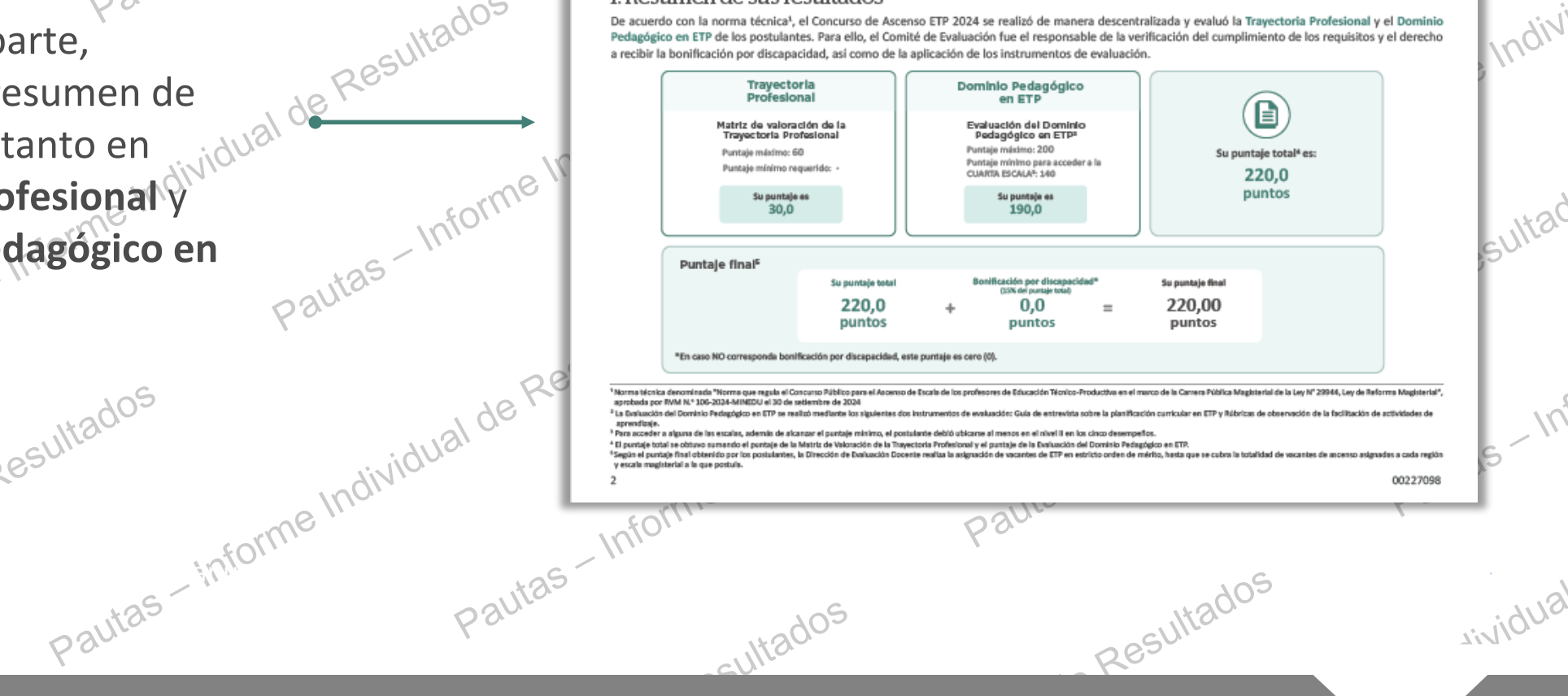

Paulas - morme nouviouer de resultance En la primera parte, encontrará el resultador Trayectoria Profesional y en Dominio Pedagopie-ETP.

Informe Individual de Resultados Pautas para revisar el Informe Individual de Resultados (IIR)

## Sección II: Resumen de sus resultados en la Trayectoria Profesional autas Pautas Pautas Resultados

0'0'

#### II. Detalle de sus resultados en la Trayectoria Profesional

60

al de

La Trayectoria Profesional de los postulantes se evaluó con la Matriz de Valoración de la Trayectoria Profesional, la cual permite calificar de forma estandarizada la formación académica y profesional, méritos y experiencia profesional. El puntaje máximo de este instrumento fue 60 puntos; asimismo, no requirió puntaje mínimo.

A continuación, se presentan los puntajes que usted obtuvo en cada uno de los rubros y criterios evaluados con este instrumento<sup>6</sup>.

| Rubro evaluado                                                                                                    | Criterio evaluado                                                                                                    | Puntaje<br>máximo                                                                   | Su puntaje en<br>el criterio                                          | Su puntaje en<br>el aspecto             |
|----------------------------------------------------------------------------------------------------|----------------------------------------------------------------------------------------------------|-------------------------------------------------------------------------------------|-----------------------------------------------------------------------|-----------------------------------------|
| 1. Formación<br>académica y<br>profesional <sup>9</sup>                                                                                                    | 1.1. Estudios de posgrado<br>Grado de Doctor (8 puntos)<br>Grado de Maestro/Maestria/Magister/Máster (6 puntos)                                                                                                    | 8                                                                                   | 6                                                                     | -<br>-<br>9,0                           |
|                                                                                                    | 1.2. Otros estudios de educación superior*                                                                                                    | 4                                                                                   | -                                                                     |                                         |
|                                                                                                    | 1.3. Diplomado/Diplomatura, realizado en los últimos cinco (5) años, que<br>cuente con un mínimo de 24 créditos o 384 horas, expedido por universidad<br>o EES                                                                                                    | 3                                                                                   | -                                                                     |                                         |
|                                                                                                    | 1.4. Programa de especialización, mejora continua, capacitación o actualización brindado por universidad, IESP, EESP, IEST y EEST, Minedu, DRE o UGEL, cualquiera de ellos realizado en los últimos cinco (5) años Si los programas de especialización se han realizado en universidad, IESP, EESP, Minedu, DRE o UGEL des programas de especialización se han realizado en universidad, IESP, EESP, Minedu, DRE o UGEL des contar con un minimo de 32 reditos o 384 horas, mientras que los programas de mejora contrare, capacitación o actualización con un minimo de 7 orditos o 112 horas. Si los programes de sepecializacións en las relizidos en ESP, UEST deben contar con un minimo de 3 ordito e 10 horas. | z                                                                                   | 2                                                                     |                                         |
|                                                                                                    | 1.5. Curso de actualización, mejora continua o capacitación brindado por<br>universidad, IESP, EESP, Minedu, DRE o UGEL, realizado en los últimos dos (2)<br>años<br>Los cursos de actualización o mejora continua deben contar con un mínimo de 2 créditos o 32<br>horas, mientras que los cursos de capacitación deben contar con un mínimo de 1 crédito o 16<br>horas.                                                                                                    | 4                                                                                   | 1                                                                     |                                         |
| <sup>4</sup> La valioración de la Trayectoria Profe<br><sup>1</sup> Los criterios referidos a la Formació<br>camplemiento de los requisitos, casa<br><sup>4</sup> Título de profesor o licenciado en Ex<br>00227/058 | sideral se realizó con el informe escatofonario del postulante.<br>n Académica y Profesional pueden estar vinculatos o no a Educación. Para los orbenios 1.1., 1.4. y 1.5., los difirmos al<br>alles de estivo, del deserba a noción borollización por discupacidad y valonación de la trayescoria profesional, a cargo<br>Jucación obtenido posterior a su nombramiento, o título profesional universitario diferente al de Educación, o título                                                                                                    | fos se contabilizaron desd<br>del Comité de Evaluación<br>de segunda especialidad o | e un dia antes del inicio de la<br>".<br>obtenido posterior a su nomb | actividad "Verificación del<br>ramiento |
| 100                                                                                                    | Individual de                                                                                                    | info                                                                                | orme In                                                               | <u>,</u> ,                              |
| Infor                                                                                                    | me "                                                                                                    | 6                                                                                   |                                                                       | F                                       |

En esta sección, se muestra el resumen de **sus resultados** en la Trayectoria Profesional.

PERÚ

Ministerio

de Educación

Lividua

5

Aquí, podrá visualizar los puntajes que obtuvo en los criterios en cada uno de los tres rubros evaluados.

En la parte final de esta sección, se mostrará su puntaje obtenido.

-Witados

### Sección III: Detalle de sus resultados en la Evaluación del Dominio storme Individual de Resultat rdos - dos - dos - utas - informe individual de Resultados + a sc LIÓN. Pautas - Informe Individual de Resultado Pedagógico en ETP

Pautas - informe Indivis

Pautas - Info

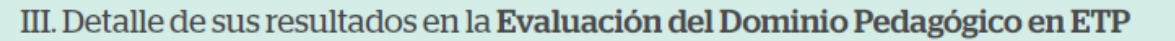

El Dominio Pedagógico en ETP del postulante se valoró a partir de cinco rúbricas: una, correspondiente a la capacidad del docente para diseñar su planificación curricular en concordancia con los lineamientos curriculares de la Educación Técnico-Productiva y con las características de los estudiantes; y cuatro, relacionadas con la capacidad del docente para facilitar actividades pedagógicas en un clima favorable en las que se promuevan aprendizajes para la elaboración de un producto o la prestación de un servicio.

PERÚ

Resultados

Informe Individua

Ministerio

de Educación

Jividua

6

Para identificar la puntuación en cada uno de los desempeños evaluados, debe tener en cuenta el nivel en el que se ha ubicado, según lo indicado en la siguiente figura:

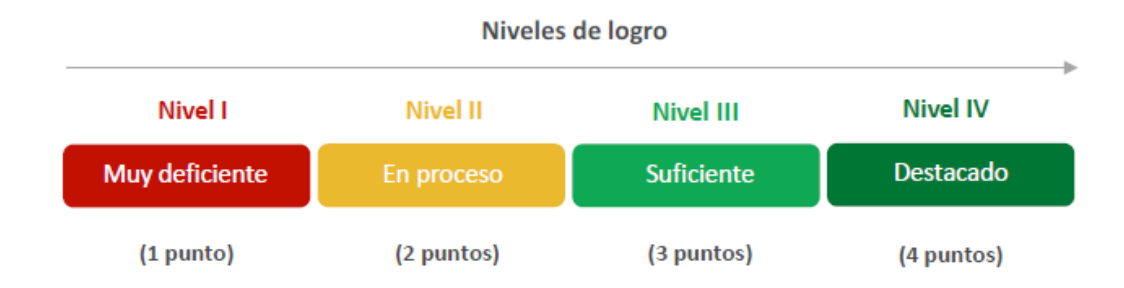

A continuación, para cada desempeño evaluado, se presenta el nivel de logro que usted alcanzó y la descripción de dicho nivel.

sultados

niveles en los que se norme individual de Resultante en los que se norme individual de Resultante en los que se En esta sección, un ited primer momento se Aforn en cada desempeño. Informe Individual de Resultados al de Resultados

al de Resultados

### Sección III: Detalle de sus resultados en la Evaluación del Dominio Informe Individual de Rest, JON JON Sautas - Informe Individual de Resultado Pautas - Informe Individue **Pedagógico en ETP**

-informe Ir.

En esta sección, encontrará sus de Resultados resultados organizados a los desempeños evaluados.

En el ejemplo, se puede observar el indual de Result nivel de logro alcanzado partos litados desempeño, así como la descripción de dicho nivel. Con ello, se detalla oportunidades de mejora. cuáles son sus fortalezas y sus Informe Individual de Ri

RE1. Planifica el proceso de enseñanza y aprendizaie.

Nivel au

Destacado

Destacado

Suficiente

Diseña experiencias de aprendizaie considerando los lineamientos curriculares la Educación Técnico-Productiva. Asimismo, las sesiones o actividades que comprenden la unidad didáctica buscan desarrollar, en su conjunto, los aprendizajes previstos (aprendizajes o capacidad). Además, la sesión o actividad de aprendizaje que propone se encuentra acorde al contexto, responde a las características de los estudiantes y está orientada al logro de los aprendizajes esperados.

RO1. Promueve el involucramiento de los estudiantes en el proceso de aprendizaie.

Promueve la participación de los estudiantes en el desarrollo de las actividades de aprendizaje que propone y les ayuda a ser conscientes de la importancia o utilidad de lo que se aprende.

RO2. Promueve el dominio de procedimientos para la realización de trabaios técnicos.

Propone actividades de aprendizaje que promueven que los estudiantes dominen los procedimientos necesarios para la elaboración de un producto o la prestación de un servicio

En este desempeño, usted alcanzó el nivel "Destacado". Es decir, elabora su unidad didáctica en concordancia con las capacidades o aprendizajes, y los criterios de evaluación o indicadores de logro propuestos en el módulo. Y plantea las sesiones o actividades de aprendizaje de la unidad didáctica con un orden lógico que permita desarrollar la capacidad propuesta. Y diseña la sesión o actividad de aprendizaje considerando el contexto y las características de los estudiantes (intereses y necesidades), y plantea en ella acciones que aportan al logro de los aprendizajes previstos. Asimismo, prevé estrategias que le permitan verificar cómo se alcanzan los logros de aprendizaie

Descripción del nive

Ministerio

Puntaie

40

40

30

Supinit

de Educación

PERÚ

En este desempeño, usted alcanzó el nivel "Destacado". Es decir, ofrece a los estudiantes múltiples oportunidades de participación durante la actividad de aprendizaje observada, al formularles preguntas o retos, generar debates, plantearles casos para resolver, entre otras. Y si uno o más estudiantes no realizan la actividad propuesta o realizan una distinta a esta, implementa acciones o estrategias para involucrarlos. Y todos o casi todos los estudiantes (más del 90 %) participan en las actividades de aprendizaje propuestas. Y busca que los estudiantes comprendan o reflexionen sobre la importancia o utilidad de lo que están aprendiendo al plantear situaciones que vinculan este aprendizaje con el mundo laboral.

En este desempeño, usted alcanzó el nivel "Suficiente". Es decir, promueve el dominio de procedimientos para la elaboración de un producto o la prestación de un servicio al menos en una ocasión, lo que se evidencia cuando solicita a los estudiantes que expresen con sus propios términos un procedimiento, adecúen un procedimiento de acuerdo con una situación propuesta, implementen un procedimiento en una situación dada, propongan nuevas formas de realizar un procedimiento, entre otras.

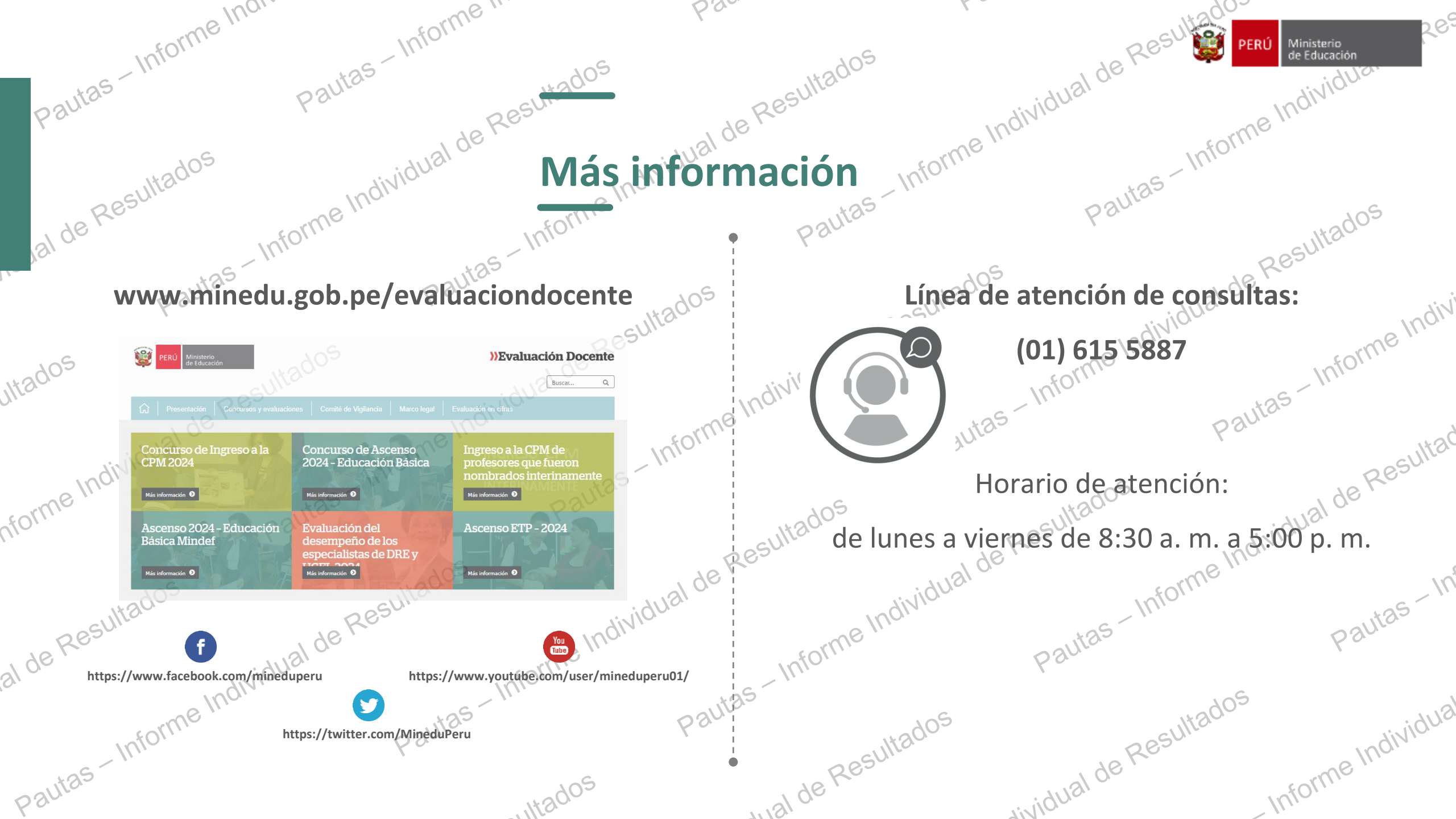